## AHPによるアルバイト選択のための意思決定支援システムの開発 ~Excel VBA を用いて~

富山研究室 01601012 石橋亜季子

#### 1 はじめに

私たちが生きてゆく上で、意思決定は避けられない問題である。何らかの意思決定をし なければならないとき、私たちは最も好ましい選択をしたいと思っているし、最も好まし い選択をしてきたはずである。しかし、その選択を後悔した経験を持つ人は数多くいる のではないか。意思決定は個人の主観によるところが大きく、私たちは自分の評価基準 で決定を下そうとするが、評価基準は複数あるのが普通で、尺度はひとつではなく、計量 できないものも含まれる。こうして生じる曖昧さは意思決定を難しくする一因となってい る。

サーティが提唱した AHP は、曖昧なものでも扱うことができる意思決定手法である。 AHP では、意思決定を「問題」、「評価基準」、「代替案」という要素の階層構造で表す。 まず問題からみた評価基準の重要度を求め、次に各評価基準からみた各代替案の重要度を 求め、これらを最後に問題からみた代替案の評価に換算する。評価の過程で行われる一対 比較では「どちらがより重要であるか」を尺度としているため、計量化できないものも扱 えるようになる。AHP の利用により、後悔をなくすことは不可能であったとしても、 「そのときの自分にとって最も好ましい選択」であったことは数値で証明されるので はないか。

曖昧な状況下で最適な選択を行う必要性が高まっている中で、AHP を利用する余地は 広がるものと思われる。実際、AHP による意思決定支援ソフトも販売されている。これ らは汎用ソフトであるという利点ゆえに、問題の階層構造や評価基準を自分で設定する必 要がある。また、利用者にはソフトの内容が書き換えられない。このため、AHP を知ら ない人や自分に合うように直したい人には、何か身近で気軽に利用できるもののほうが使 いやすいのではないか。利用者の負担軽減のため、あらかじめ典型的な階層構造や評価基 準を設定できるように特定の問題専用とし、また、基本的には誰にでも書き換えができる ように Excel の VBA を用いて、意思決定支援システムを作成する。

今回のシステムは、学生にとって身近なアルバイト選択を解決すべき問題とした。私たちは様々な媒体から求人情報を得ることができるが、その中のどれが最も自分の希望に合ったものなのかまでは判断できない。求職者がそれぞれの評価基準において、所在地や職種、給与といった、尺度の異なる情報を比較検討してアルバイトを選択するとき、AHPは意思決定の助けとなるだろう。このシステムは、複数のアルバイトを候補として考えている求職者を対象とし、最も好ましいものを選択するための支援をすることを目的とする。

### 2 AHP の手順

AHP の手順を具体例で示す。今回のシステムで扱うアルバイト選択について考え、評価基準を職種・業種・給与の3項目とし、代替案をA店、B店、C店とする。それぞれの求人情報は表2.1の通りである。なお、これらは株式会社リクルート「フロム・エーナビ」に掲載されていた情報から抜粋したものである(2005年1月14日現在)。

|     | 事業内容            | 職種         | 時給          |
|-----|-----------------|------------|-------------|
| A 店 | ベーグル専門店         | ベーグルの製造・販売 | 850 円以上     |
| рг  | フルーツギフト販売、      | 販売・協変      | 1000 TUPL L |
| B 店 | フルーツカフェでのサービス提供 | 東元・伝谷      | 1000 円以上    |
| C 店 | 衣料品・衣料雑貨の製造販売   | 販売スタッフ     | 850 円以上     |

表 2.1 各店の求人情報

階層図を作る。

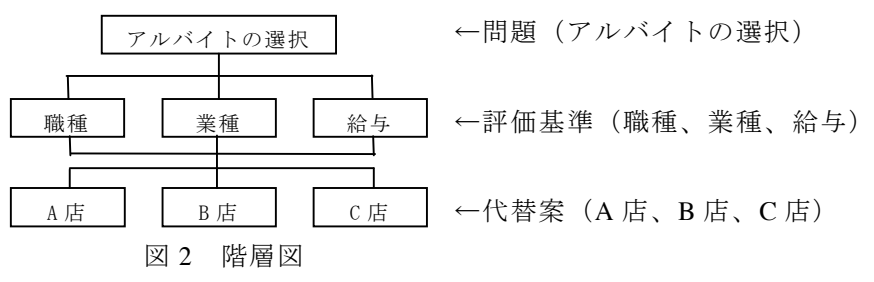

② 各評価基準について一対比較を行い、一対比較表に記入する。一対比較表から各評価 基準の重要度を計算する。

|         | 表 2.2 一対比較值                |
|---------|----------------------------|
| 一対比較値   | 意味(選好の強さ)                  |
| 1       | 両方の項目が <b>同じくらい重要</b>      |
| 3       | 前の項目の方が後の方より <b>若干重要</b>   |
| 5       | 前の項目の方が後の方より <b>重要</b>     |
| 7       | 前の項目の方が後の方より <b>かなり重要</b>  |
| 9       | 前の項目の方が後の方より <b>絶対的に重要</b> |
| 2,4,6,8 | 補間的に用いる                    |
| 上の数値の逆数 | 後の項目から前の項目をみた場合に用いる        |

表 2.3 一対比較表

|       | 職種     | 業種  |        | 給与    |
|-------|--------|-----|--------|-------|
| 職種    | 1      | 3   |        | 5     |
| 業種    | 1/3 1  |     | 1      | 1/4   |
| 給与    | 1/5    |     | 4      | 1     |
| 表 2.4 | ↓ 各評価  | ī基準 | 進の重    | 宦要度   |
|       | 幾何平均   | 匀   | Imi    | 重要度   |
| 職種    | 2.4662 |     | 0.6437 |       |
| 業種    | 0.4368 |     | 0.1140 |       |
| 給与    | 0.9283 | 3   | 0      | .2423 |

職種は業種に比べて「若干重要」、給与に比べて「重要」、給与は業種に比べて「『重 要』と『若干重要』の中間」であるとし、表 2.2 の一対比較値を参考に表 2.3 の一対 比較表に記入する。対角要素(「職種」対「職種」など)は「1」を、対照となるマスは 逆数をとる。

重要度を計算するには、一対比較表のヨコの数字の幾何平均をとり、全体の重要度の和が 「1」になるように、幾何平均値の合計(この場合は3.8313)で各幾何平均値を割る。 表 2.4 から、職種の重要度は 64.37%、業種は 11.4%、給与は 24.23%となった。

③ ②と同様に、各評価基準からみた代替案の一対比較を行い、各代替案のウエイトを計 算して、集計表にまとめる。

| 職種    | A 店  | B 店  | C 店  | ウエイト   |
|-------|------|------|------|--------|
| A 店   | 1    | 1/2  | 1/2  | 0.2000 |
| B 店   | 2    | 1    | 1    | 0.4000 |
| C 店   | 2    | 1    | 1    | 0.4000 |
| 表 2.7 | 「給与」 | に関する | 6各代替 | 案の評価   |
| 給与    | A 店  | B 店  | C 店  | ウエイト   |
| A 店   | 1    | 1/5  | 1    | 0.1429 |
| B 店   | 5    | 1    | 5    | 0.7143 |
|       |      |      |      |        |

表 2.5「職種」に関する各代替案の評価

#### 表 2.6「業種」に関する各代替案の評価

| 業種  | A 店 | B 店 | C 店 | ウエイト   |
|-----|-----|-----|-----|--------|
| A 店 | 1   | 3   | 2   | 0.5396 |
| B 店 | 1/3 | 1   | 1/2 | 0.1634 |
| C 店 | 1/2 | 2   | 1   | 0.2970 |

表 2.8 集計表

|     | 職種     | 業種     | 給与     |
|-----|--------|--------|--------|
| A 店 | 0.2000 | 0.5396 | 0.1429 |
| B 店 | 0.4000 | 0.1634 | 0.7143 |
| C 店 | 0.4000 | 0.2970 | 0.1429 |

④ 集計表の数字と各評価基準の重要度をかけて、ヨコ方向に加算して総合得点を求め、 総合得点表にまとめる。総合得点が高い順に好ましい選択である。

|       | 職種                     | 業種            | 給与                  | 総合得点   |
|-------|------------------------|---------------|---------------------|--------|
|       | $0.2000 \times 0.6437$ | 0.5396×0.1140 | 0.1429 	imes 0.2423 | 0.2240 |
| A 店   | 0.1287                 | 0.0615        | 0.0346              | 0.2249 |
| D (Ť  | $0.4000 \times 0.6437$ | 0.1634×0.1140 | 0.7143 	imes 0.2423 | 0.4402 |
| B 店   | 0.2575                 | 0.0186        | 0.1731              | 0.4492 |
| c rts | $0.4000 \times 0.6437$ | 0.2970×0.1140 | 0.1429 	imes 0.2423 | 0.2250 |
| し店    | 0.2575                 | 0.0339        | 0.0346              | 0.3239 |

表 2.9 総合得点表

以上の結果から、アルバイト先はB店、C店、A店の順に好ましいことが分かる。

## 3 システムの設計と利用手順

システムの大まかな流れと利用手順を示す。

なお、このシステムの利用者はあらかじめ希望条件に合う求人情報を候補として持って おり、それらを比較してアルバイトを決めることとする。

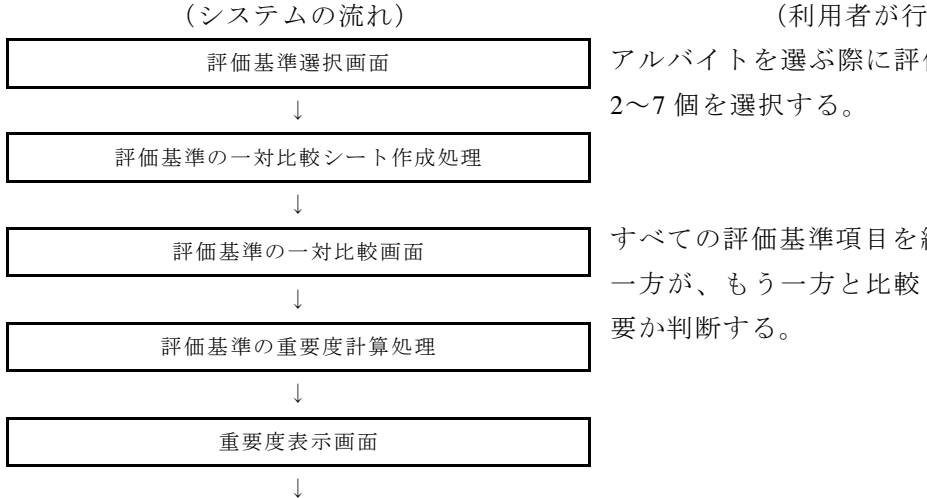

(利用者が行うこと)

アルバイトを選ぶ際に評価基準となる項目

すべての評価基準項目を総当たりにし、 一方が、もう一方と比較してどのくらい重

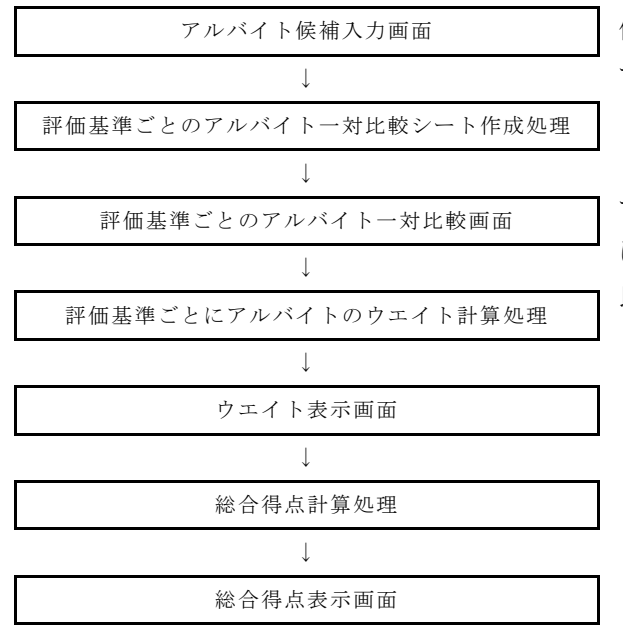

候補となるアルバイトを最大5個まで入力 する。

すべての項目を総当たりにし、各評価基準 について、あるアルバイトが、もう一方と 比較してどのくらい良いか判断する。

## 4 テストデータによる実行結果

テストデータを用いた実行結果を示す。 なお、テストデータや問題の階層構造、評 価基準、一対比較値は2章で用いたものと 同じである(2章、AHPの手順を参照)。

評価基準の選択は、項目名の左側のセル をクリックして行う(図 4.1)。

ー対比較は利用者の考えに合う箇所のセ ルをクリックして行う(図 4.2)。「次へ」 ボタンをクリックすると次のシートに一対 比較表が作成される。

| <b>1</b> | AHP.xls |                 |                 |               |          |                |          | _            |     |
|----------|---------|-----------------|-----------------|---------------|----------|----------------|----------|--------------|-----|
|          | A       | В               | C               | D             | E        | F              | G        | н            | 1 1 |
| 1        | 1-1 評   | 価基準の選           | 択               |               |          |                |          |              | ſ   |
| 2        | アルバイト   | を違いときに、         | 評価する基           | 進となる項         | 日参强7/注   | - <b>t</b> .   |          |              |     |
| 3        | 下記の一    | 暫にない項目オ         | Signuttu        | 場合  す 「1      | 酒日の追いる   | 、ノ 。<br>11ボタンが | カリックして   | くだオロ.        |     |
| 4        | 選択した    | 運信基準名の          | た側(弾択           | 状能)の+z        | しあつしゃく   | オスと「へ          | IFITがつき: | ≠ <b>7</b> . |     |
| 5        | 避中本部    | (1) 11 (いたま) オ  | ダブルクロ           | いわし アイギ       |          | FDTが省ラま        |          |              |     |
| e 0      |         |                 | 百日本経知           | アノギョー         | .0010101 | чилиниса       |          |              |     |
| 7        | 12 7141 | I JEX FJUX      | 月日 22番切(()      | , CV/200 1    | •        |                |          |              |     |
| 2        | <評価基準   | 1-11-11-1       |                 |               |          |                |          |              |     |
| ů.       | 選択状態    | 評価基準名           | 内容例             |               |          |                |          |              |     |
| 0        | 0       | 對種              | 接容,販売           | 事務など          |          | 19日0           | の追加      |              |     |
| 11       | 0       | 業種              | 事業内容な           | 2             |          |                |          |              |     |
| 12       | Ō       | 給与              | 時給など            |               |          |                |          |              |     |
| 13       |         | 企業名             |                 |               |          |                |          |              |     |
| 14       |         | 勤務地             |                 |               |          |                |          |              |     |
| 15       |         | 勤務時間            | 1日に働く8          | <b>時間、時間帯</b> | など       |                |          |              |     |
| 16       |         | 勤務日数            | 週または月           | に働く日数の        | ٤Ľ       |                |          |              |     |
| 17       |         | 勤務期間            | 短期、長期           | 、〇月迄なと        | 2        |                |          |              |     |
| 8        |         | 通勤方法            | バイク・車道          | 画動可など         |          |                |          |              |     |
| 9        |         | 交通费             | 全額支給、           | 規定内支給         | など       |                |          |              |     |
| 20       |         | 年齢              | 口歳~△歳           | ē位迄、学生        | 歓迎など     |                |          |              |     |
| 21       |         | 経験              | 経験者優遇           | 1、未経験者        | 歓迎など     |                |          |              |     |
| 22       |         | 資格              | 要普免、原           | 付免許保持         | 者など      |                |          |              |     |
| 23       |         | 制服              | 制服貸与な           | 2             |          |                |          |              |     |
| 24       |         | 食亊補助            | 有・無、割引          | 制度など          |          |                |          |              |     |
| 25       |         | 新しいお店           | オープニン           | グスタッフ         |          |                |          |              |     |
| 33       |         |                 |                 |               |          |                |          |              |     |
| 34       | 3       | ←現在選択して         | こいる数            |               |          |                |          |              |     |
| 35       |         |                 |                 |               |          | 次へ             |          |              |     |
| 36       | 選び終え    | たら「次へ」ボタ        | しをクリック          | してください        | ۱.       |                |          |              |     |
| 37       |         |                 |                 |               |          |                |          |              |     |
| •        | ► N\(   | まじめに <u>入手川</u> | <u>則-1 (</u> 手) | 順1-2/手        | /∭1-3    | 4              |          |              | •   |

図 4.1 評価基準選択の例

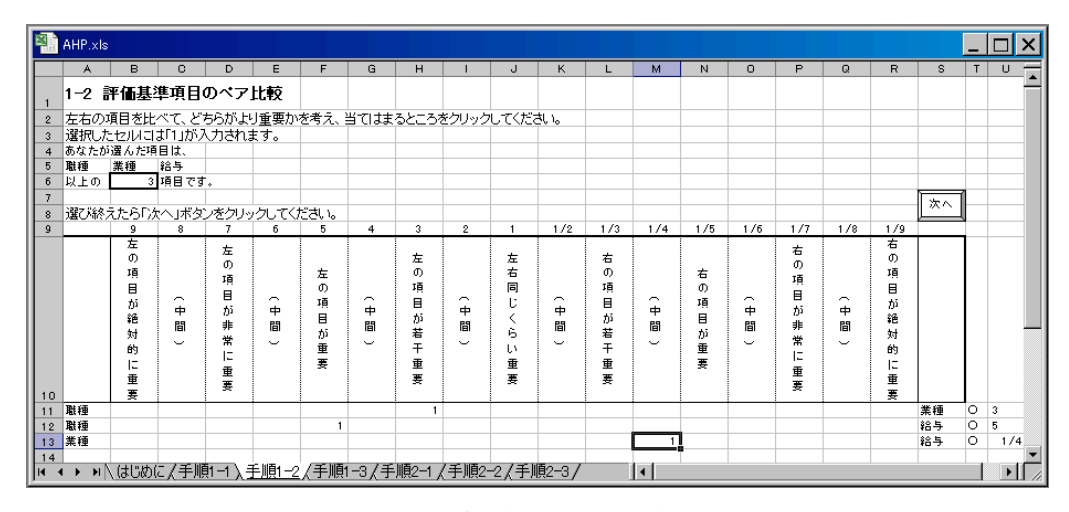

図 4.2 評価基準の一対比較の例

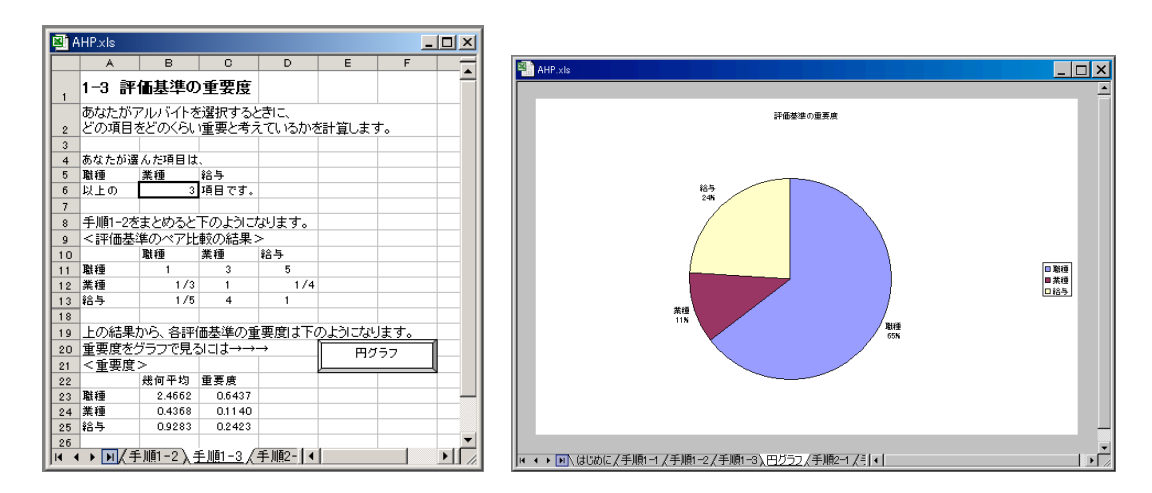

図 4.3 評価基準の重要度の例

図 4.4 重要度を表すグラフの例

作成された一対比較表をもとにして、職種の重要度は 64.37%、業種が 11.40%、給与が 24.23%と計算された (図 4.3)。図 4.4 はこれを円グラフにしたものである。

続いて、候補となるアルバイトを図 4.5 に示すフォーム から入力する。「OK」ボタンをクリックすると、評価基準 ごとのアルバイトー対比較シートが作成されるので、評価 基準のときと同じように一対比較を行う。

図 4.6 は評価基準ごとのアルバイトー対比較終了後に表示される画面、図 4.7 は総合評価画面の例である。

| 27   | ALLO      |         |          |         |        |        |         |  |
|------|-----------|---------|----------|---------|--------|--------|---------|--|
| 1    | AHP.XIS   |         |          |         |        |        |         |  |
|      | A         | В       | C        | D       | E      | н      | 1       |  |
| 1    | 2-2 評     | 価基準ご    | とのアル     | レバイトの   | 評価     |        |         |  |
| 2    | 手順2-1を    | まとめると   | 、次のように   | こなります。  |        |        | 37      |  |
| 3    | 結果を確認     | 烈して、「次  | ヘ」ボタンを   | ミクリックして | てください。 |        |         |  |
| 4    | あなたのア     | ルバ小先(   | の候補は、    |         |        |        |         |  |
| 5    | A/B       | B店      | の店       |         |        |        |         |  |
| 6    | 以上の       | 3       | ヵ所です。    |         |        |        |         |  |
| 7    |           |         |          |         |        |        |         |  |
| 8    | あなたが適     | んだ項目は   |          |         |        |        |         |  |
| 9    | 職種        | 業種      | 給与       |         |        |        |         |  |
| 10   | 以上の       | 3       | 項目です。    |         |        |        |         |  |
| 11   |           |         |          |         |        |        |         |  |
| 12   | <それぞ?     | れの評価基   | 準に関する    | 5アルバイト  | 先の評価   | 結果 >   |         |  |
| 13   | 単種につい     | いての各ア   | ルバ小先     | の評価     |        |        |         |  |
| 14   |           | AIB     | B店       | C店      |        | 幾何平均   | 重要度     |  |
| 15   | A/B       | 1       | 1/2      | 1/2     |        | 0.6300 | 0.2000  |  |
| 16   | B店        | 2       | 1        | 1       |        | 1.2599 | 0.4000  |  |
| 17   | C店        | 2       | 1        | 1       |        | 1.2599 | 0.4000  |  |
| 18   |           |         |          |         |        |        |         |  |
| 21   | 素種につい     | いての各ア   | ルバイト先    | の評価     |        |        |         |  |
| 22   |           | AIB     | B店       | C店      |        | 幾何平均   | 重要度     |  |
| 23   | A/B       | 1       | 3        | 2       |        | 1.8171 | 0.5396  |  |
| 24   | B店        | 1/3     | 1        | 1/2     |        | 0.5503 | 0.1634  |  |
| 25   | に店        | 1/2     | 2        | 1       |        | 1.0000 | 0.2970  |  |
| 26   |           |         |          |         |        |        |         |  |
| 29   | 給与につい     | いての各ア   | ルバイト先    | の評価     |        |        |         |  |
| 30   |           | AB      | B店       | C店      |        | 幾何平均   | 重要度     |  |
| 31   | A/B       | 1       | 1/5      | 1       |        | 0.5848 | 0.1 429 |  |
| 32   | B店        | 5       | 1        | 5       |        | 2.9240 | 0.7143  |  |
| 33   | に店        | 1       | 1/5      | 1       |        | 0.5848 | 0.1 429 |  |
| 34   |           | - 147   |          | (       |        |        |         |  |
| l∎ ∙ | C D D ( A | ±順2−1), | <u> </u> | / 于順2−3 | 87 📭   |        |         |  |

# 

| 図 4.5 | アルバイ | ト入力フ | オーム |
|-------|------|------|-----|
|-------|------|------|-----|

| ٩.      | AHP.xls |        |           |         |        |        |          |
|---------|---------|--------|-----------|---------|--------|--------|----------|
|         | A       | В      | С         | D       | E      | F      | G        |
| 1       | 2-3 籬   | 合評価    |           |         |        |        |          |
| 2       | これまでの   | の結果をまる | とめて、アル    | レバイトの編  | ど合評価を  | ます。    |          |
| 3       |         |        |           |         |        |        |          |
| 4       | (1)重要)  | 度をかける前 | ń         |         |        |        |          |
| 5       |         | 職種     | 業種        | 給与      |        |        |          |
| 6       | 重要度     | 0.6437 | 0.1140    | 0.2423  |        |        |          |
| 7       | AIB     | 0.2000 | 0.5396    | 0.1 429 |        |        |          |
| 8       | B店      | 0.4000 | 0.1634    | 0.7143  |        |        |          |
| 9       | C店      | 0.4000 | 0.2970    | 0.1 429 |        |        |          |
| 10      |         |        |           |         |        |        |          |
| 13      | (2)重要   | 度をかけた彳 | 发         |         |        |        |          |
| 14      |         | 職種     | 業種        | 給与      |        |        |          |
| 15      | A/B     | 0.1287 | 0.0615    | 0.0346  |        |        |          |
| 16      | B店      | 0.2575 | 0.0186    | 0.1731  |        |        |          |
| 17      | C店      | 0.2575 | 0.0339    | 0.0346  |        |        |          |
| 18      |         |        |           |         |        |        |          |
| 21      | (3)総合   | 得点     |           |         |        |        |          |
| 22      |         | 総合得点   | 順位        |         |        |        |          |
| 23      | A/B     | 0.2249 | 3         |         |        |        |          |
| 24      | B店      | 0.4492 | 1         |         |        |        |          |
| 25      | の店      | 0.3259 | 2         |         |        |        |          |
| 26      |         |        |           |         |        | L      | <u> </u> |
| 29      | ※総合得    | 点が高い順  | [に、あなた    | の選好に含   | きったアルノ | 「イトにない | ます。      |
| 30<br>M | с в в И | 手順2-2〉 | <br>手順2-3 |         | •      |        |          |

図 4.6 評価基準ごとのアルバイトのウエイトの例

図 4.7 総合得点の例

各アルバイトの評価は A 店が 22.49%、B 店が 44.92%、C 店が 32.59%となった。した がって、この例の場合、B 店でアルバイトをするのが最も好ましいことがわかる。図 4.8 は総合得点を積み上げ横棒グラフで表したものである。

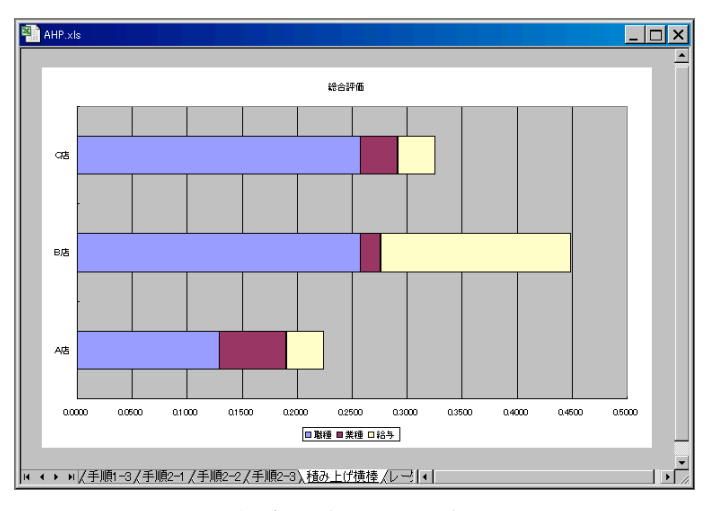

図 4.8 総合得点を表すグラフの例

### 5 おわりに

このシステムの特徴としては、次の 4 点が挙げられる。1 つめは評価基準や代替案の数 が変化しても柔軟に対応できるようにしたことである。2 つめはボタンをクリックするだ けで重要度や総合評価をグラフで表示するようにし、視覚的な判断を可能にしたことであ る。3 つめは利用者が簡単な操作で扱えるようにしたことである。実際、このシステムで はクリックするという操作が大半で、評価基準項目の追加と代替案(アルバイト先)の入 力を除けば、利用者自身が数値や数式を入力したり、表を作ったりする必要はない。4 つ めはできるだけ簡単な構文を用いてマクロのプログラムを書いたことである。以上のよう な特徴を持つものにすることで、意思決定を難しくする曖昧さを改善するのに役立つシス テムになったのではないかと考える。

最後に気がついた課題を挙げる。このシステムは AHP を利用しているが、AHP につい ての説明はしていない。そのため、なぜ導き出された結果が自分の選好に合ったものなの か、利用者には理解しづらい可能性がある。また、整合度の計算をしていないので、どの 程度の整合性を持っているかがわからないという問題がある。これらの課題を解決し、シ ステムの完成度を高めてゆくことができれば、AHP を身近な意思決定支援ツールとして 利用するのにより役立つようになるのではないかと考えている。

## 文献

刀根薫.1986.ゲーム感覚意思決定法 - AHP 入門 - .日科技連出版社
木下栄蔵.1998.孫子の兵法の数学モデル.講談社ブルーバックス
木下栄蔵.1998.孫子の兵法の数学モデル・実践篇.講談社ブルーバックス
高萩栄一郎「表計算ソフトウエアを使って AHP を行う」 http://www.senshu-u.ac.jp/~off1010/pdf/sho3408.pdf
社団法人 全国求人情報協会 http://www.zenkyukyo.or.jp/
株式会社リクルート「フロム・エー ナビ」 http://www.froma.com/
七条達弘・渡辺健.2004.やさしくわかる Excel VBA プログラミング 改訂版.ソフトバンクパブリッシング株式会社
瀬戸遥.2004.Excel VBA 逆引き便利帖 コントロール編 2003/2002/2000 対応.ソシム株式会社
プロジェクトA 株式会社「MOUG.Net」 http://www.moug.net/index.htm